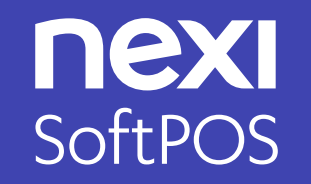

# ISTRUZIONI PER LEGGERE CORRETTAMENTE LA CARTA DI PAGAMENTO

20 Settembre 2023

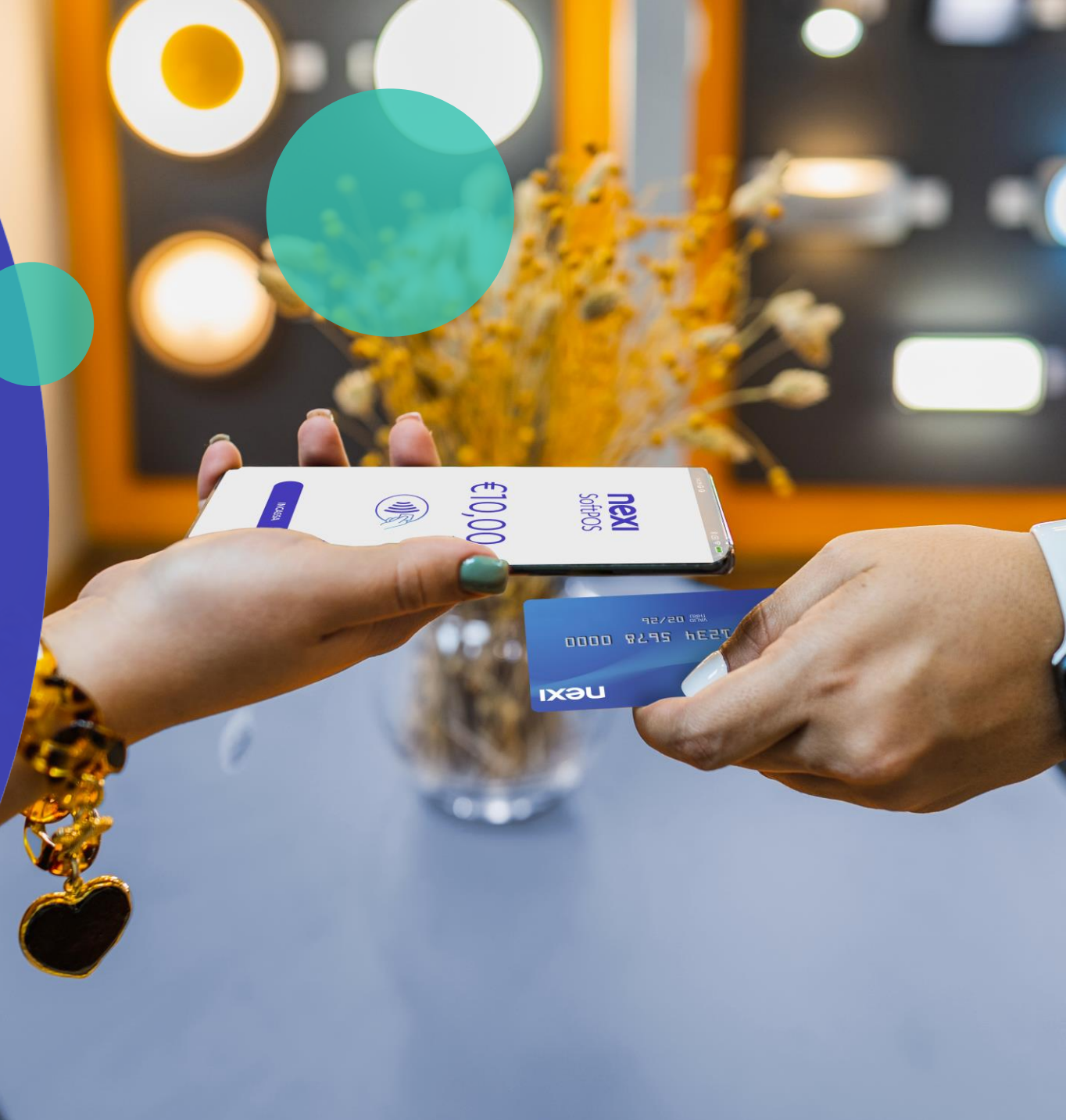

### **ATTESA DELLA CARTA**

Una volta inserito l'**IMPORTO 1** e selezionato il tasto INCASSA, si atterra sulla schermata di attesa carta

L'antenna NFC dello smartphone si attiva in automatico ed è possibile appoggiare la carta (o lo smartphone) del Titolare Carta per qualche secondo in corrispondenza dell'antenna

nexi Acquisto nex Gelateria Il Castello Rimini €30,00 2973 3419 126 VISA 11/8 Nella maggior parte dei dispositivi l'antenna NFC è posizionata sul retro dello smartphone in prossimità della fotocamera. Avvicinare la carta al dispositivo. Per dettagli sul posizionamento del lettore NFC consulta il sito web del produttore del tuo smartphone (e.g. Samsung, Huawei) Posizionamento Antenna NFC nei principali modelli di Smartphone: • Samsung: sul retro del tuo telefono (verso il basso), clicca <u>qui</u> per la visualizzazione • Huawei: solitamente posizionato nei dintorni della fotocamera esterna • OPPO: solitamente posizionato in corrispondenza della fotocamera esterna

- Nokia : <u>Manuali d'uso (nokia.com)</u> (sezione "Tasti e componenti")
- Xiaomi: solitamente posizionato nella parte superiore del retro del dispositivo

## ATTESA DELLA CARTA – CONSIGLI UTILI

**PASSAGGI DA SEGUIRE** per leggere correttamente la carta e completare il pagamento:

- a. Dopo aver inserito l'importo e cliccato su incassa verifica che il primo LED verde in basso sulla schermata sia accesso (significa che il lettore NFC è attivo) 1
- Appoggia la carta sul retro del dispositivo in corrispondenza del lettore NFC e mantienila senza spostarla
- c. Se visualizzi il messaggio «Tempo di lettura carta scaduto» / "Nessuna carta rilevata", allontana e riappoggia la carta in una posizione differente e mantieni senza spostarla fino all'esito della transazione

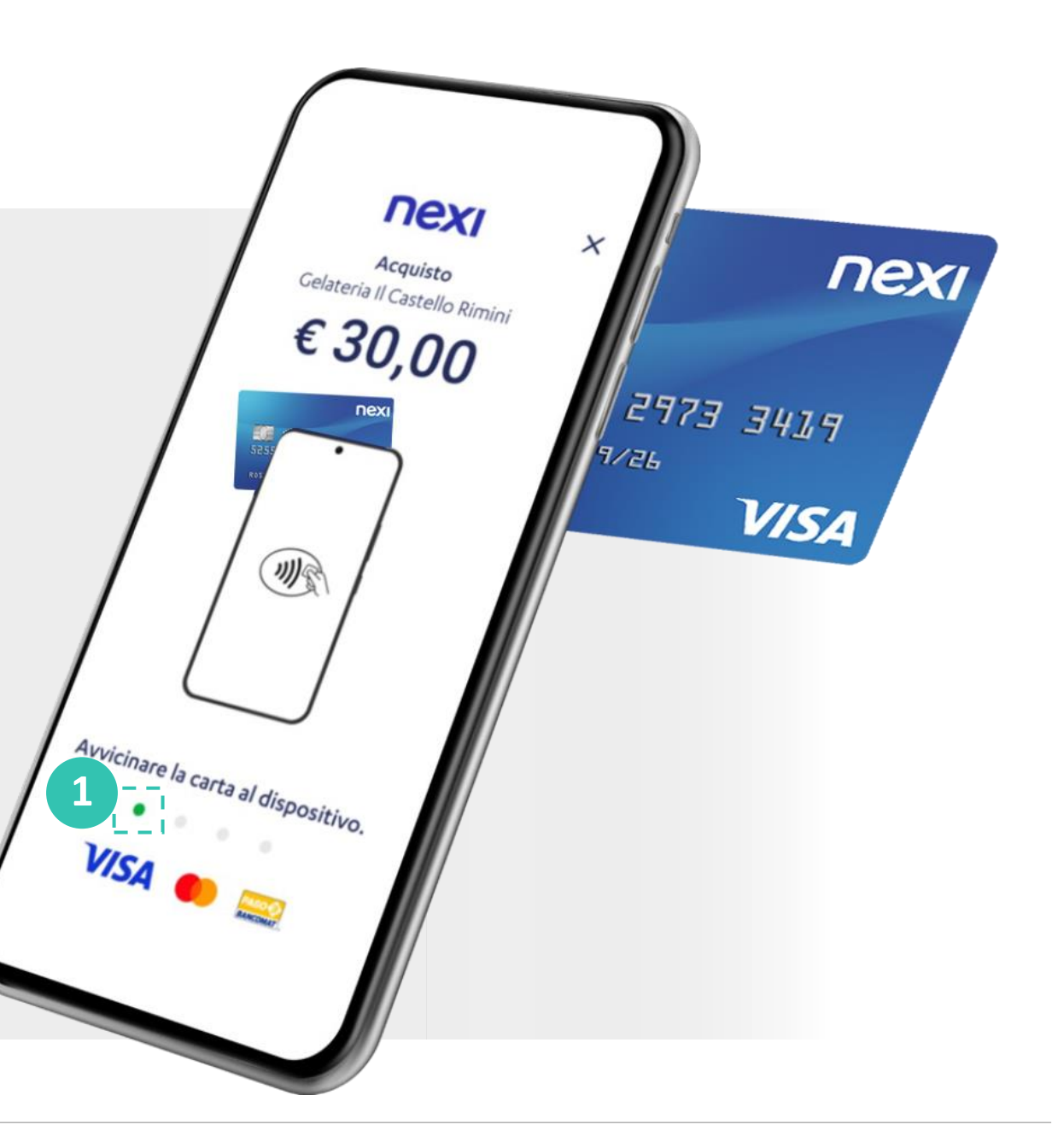

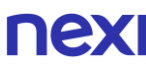

This content is classified as Internal

### ATTESA DELLA CARTA – CONSIGLI UTILI

#### Passaggi da seguire per **PAGAMENTI CON DIGITAL WALLET**:

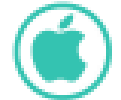

#### TITOLARE CARTA CON **IPHONE**

Appoggia il telefono del titolare carta con lo schermo rivolto verso l'alto sul retro del tuo telefono in corrispondenza del lettore NFC

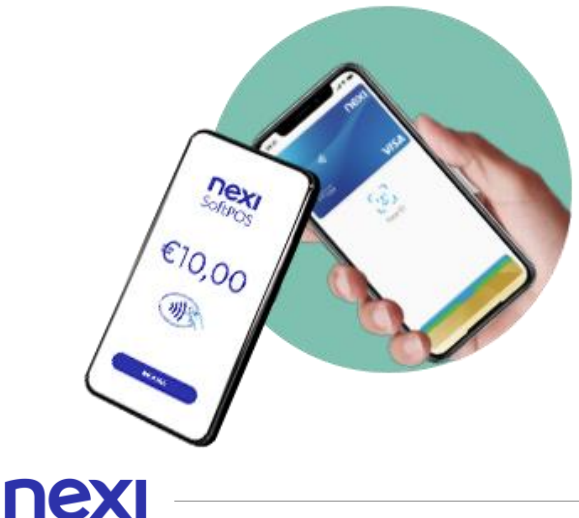

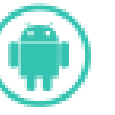

#### TITOLARE CARTA CON ANDROID

Appoggia il telefono del titolare carta con lo schermo rivolto vero il basso sul retro del tuo telefono, in corrispondenza del lettore NFC

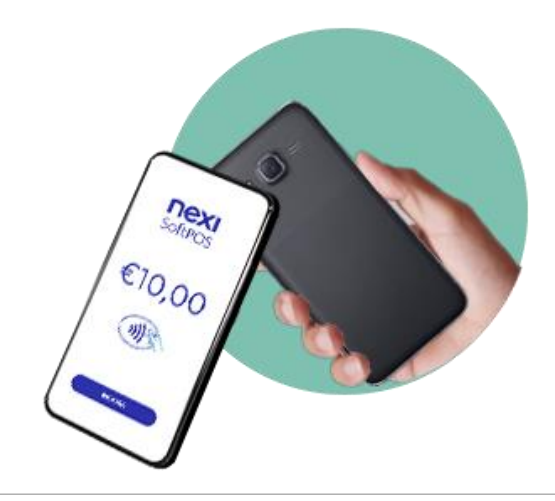

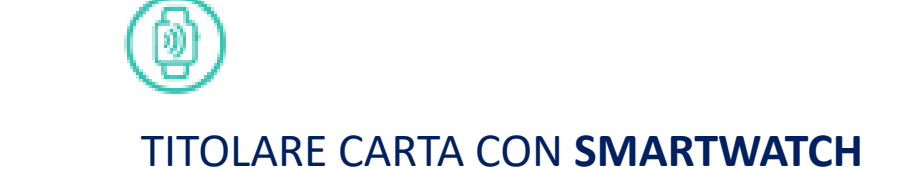

Fai appoggiare lo smartwatch del titolare carta con lo schermo rivolto verso il retro del telefono del merchant, in corrispondenza dell'antenna NFC

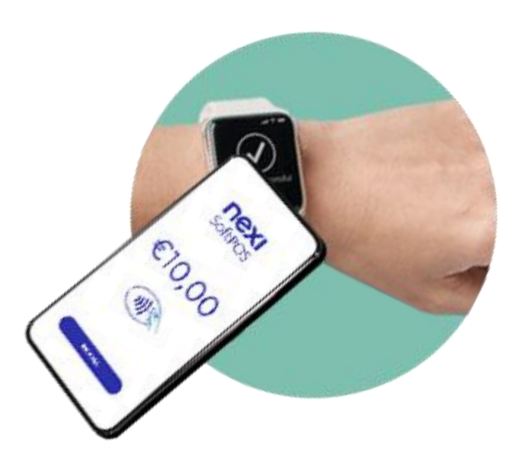

This content is classified as Internal

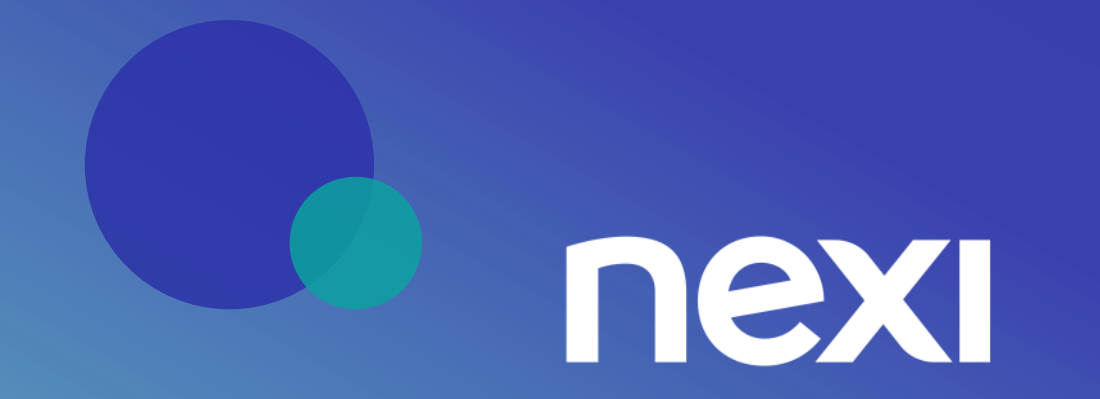